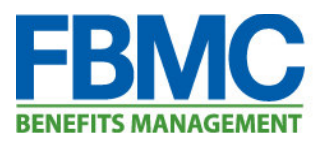

## Log into your profile **Forgot Username Process** Log into the Benefits Management Center Username: (BMC) https://bmc.myfbmc.com and Click "Username" Password: Remember my login information Log In Forgot you Username r Password? **Enter Recovery Information** \* First Name: \* Last Name: Enter First Name, Last Name, and ZIP Code; followed by FBMC ID, Employee ID number OR \* ZIP Code: full Social Security Number, then click Continue. \* Identification Type: Select Identification Type $\checkmark$

\* Identification Number:

## **Information Results**

Based on the information entered on the recovery page, you will receive your username.

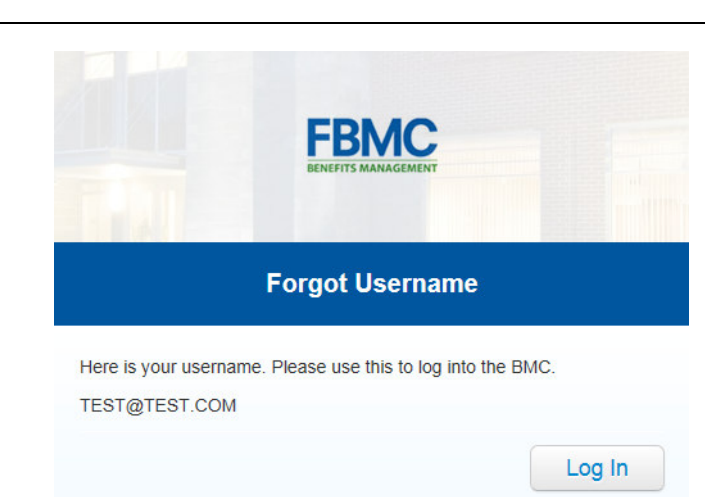

Continue

Cancel

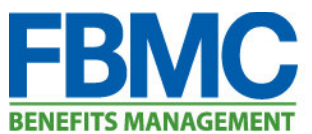

| Forgot Password Process                                                                                | 🔎 Log into your profile                        |
|----------------------------------------------------------------------------------------------------|------------------------------------------------|
| Torgot Tassword Trocess                                                                                |                                                |
| Log into the Benefits Management Center<br>(BMC) <u>https://bmc.myfbmc.com</u> and Click<br>"Password" | Username:                                      |
|                                                                                                    | Password:                                      |
|                                                                                                    | Remember my login information                  |
|                                                                                                    | Forgot your Username o Password?               |
|                                                                                                    |                                                |
| Haarman Varifiaation                                                                                   |                                                |
| Username verification                                                                                  | Reset Your Password                            |
| Enter your username and Click "Next"                                                                   | Username:                                      |
|                                                                                                    | Next Cancel                                    |
|                                                                                                    |                                                |
| Security Question                                                                                      | Reset Your Password                            |
| You will be asked to provide the approximate the                                                       |                                                |
| Security Question you set up during the registration process and Click "Next"                          | Security What is your pet's name?<br>Question: |
|                                                                                                    | Answer:                                        |
|                                                                                                    |                                                |
|                                                                                                    | Next Cancel                                    |
| Reset Password                                                                                         |                                                |
|                                                                                                    | Reset Your Password                            |
| You will be asked to enter a new password and confirm the password and Click "Save".                   | New Password                                   |
|                                                                                                    | I                                              |
|                                                                                                    | Confirm New Password                           |
| You will receive a reset successful message and be asked to log in.                                    |                                                |
|                                                                                                    | Save Cancel                                    |
|                                                                                                    |                                                |
|                                                                                                    | 🤌 Log into your profile                        |
|                                                                                                    |                                                |
|                                                                                                    | Your password has been reset successfully,     |
|                                                                                                    | please log in to continue.                     |